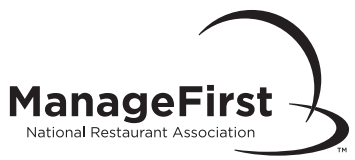

# Instructor/Proctor View Scores Online

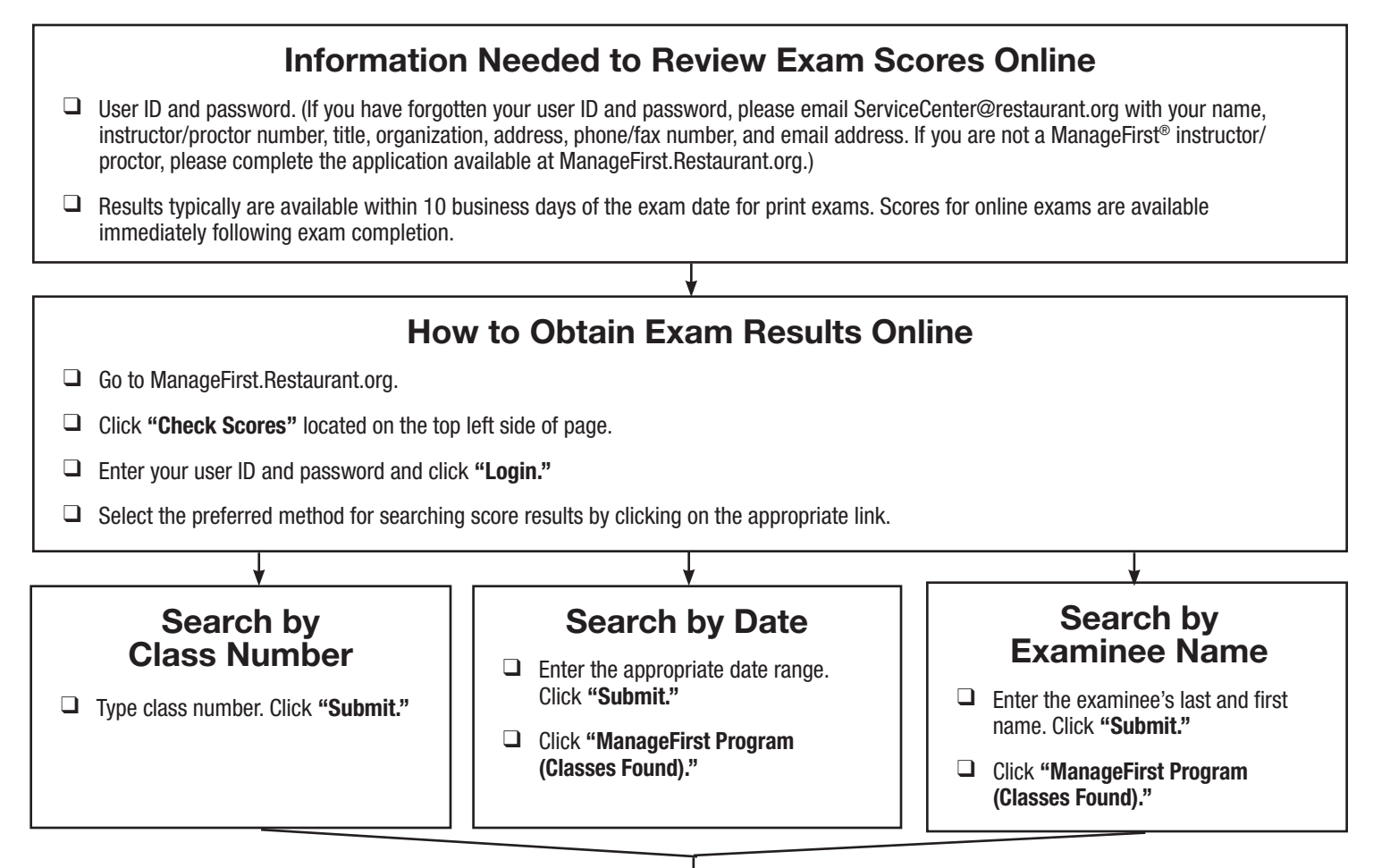

## **Instructor Curriculum Report**

- Screen shows total number of examinees, total number of examinees passed, total number of examinees failed, average class point score, and average class percent score for each class. All information can be downloaded into a Microsoft<sup>®</sup> Excel<sup>®</sup> file.
- Click "Domain Scores" at the bottom of the screen under course summary to view overall score breakdown by domain for all classes listed.
- Click "Domain Scores" to the right to view overall breakdown by domain for a single class.
- Click "Class Number" to the left to access class details for a single class.

### **Class Score Analysis Detail Report**

- Screen shows all examinees overall point and percent scores from selected class. All information can be downloaded into a Microsoft<sup>®</sup> Excel<sup>®</sup> file.
- If it is a large class and all examinees do not appear on the initial screen, select the page number at the bottom of the class detail.
- Click "Student Details" button across from examinee name to access Score Analysis Report for detailed information about an individual examinee.

#### (Continued on Next Page)

Reproducible for instructional use only by permission of the National Restaurant Association Educational Foundation. ©2012 National Restaurant Association Educational Foundation (NRAEF). All rights reserved. ManageFirst, MFP, and ManageFirst Professional are registered trademarks of the NRAEF, and used under license by National Restaurant Association Solutions, LLC. The logo appearing next to ManageFirst is a trademark of the National Restaurant Association. 12121202 v.1201 v.1201

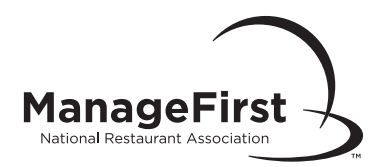

### **Examinee Score Analysis Detail Report**

Screen shows class information, the examinee's actual percent score, and examinee strengths/weaknesses by presenting the overall percent breakdown by exam domain.

## **Certificates/Results**

Certificates/results are sent to the address on the Exam Information Form within one day of being posted to the website.